## How to Select and Print Images and/or Documents from CCC<sup>®</sup> Workflow – Claims Management

| Introduction | This job aid reviews the steps necessary to select and print Images and/or Documents from within the claims folder. |
|--------------|----------------------------------------------------------------------------------------------------|
| Print Images | Use the following steps to select and print Images or Documents from the                                            |
| and          | Images tab. Likewise, you can perform these steps from the Documents tab                                            |
| Documents    | and select Images.                                                                                                  |

| Step | Action                                                                                                    |  |  |  |
|------|----------------------------------------------------------------------------------------------------|--|--|--|
| 1    | From the CCC Portal Home page, <b>type the Claim Number</b> into the Quick Search Claim<br>Reference ID text box and <b>click Search</b> .                                     |  |  |  |
| 2    | Top open the claim, click the <b>Claim Reference ID</b> hyperlink from the Quick Search for Claims Folders Results.                                                            |  |  |  |
| 3    | The <b>Claim Folder Summary</b> page displays, which gives an overview of associated claim data and attachments. Click the <b>Images</b> tab to view the Images and Documents. |  |  |  |

Continued on next page

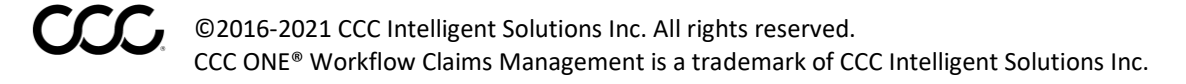

## How to Select and Print Images and/or Documents from CCC<sup>®</sup> Workflow – Claims Management, Continued

Print Images and Documents, continued

Action Step Select the picture(s) you wish to print by clicking the box beside the picture(s) or 4 select all Images by clicking the first box under the Images section. Summary Documents (1) Images (37) Notes History Documents Label 🔻 File Name 6/07/2018 2:02 PM CST CENTER CONSOLE Photo CENTER CONSOLE1 ~ DRIVER FRONT CARPET AREA DRIVER FRONT CARPET AREA1 6/07/2018 2:00 PM CST DRIVER FRONT DOOR TRIM PANEL DRIVER FRONT DOOR TRIM PANEL1 6/07/2018 2:03 PM CST 06/07/2018 1:58 PM CST DRIVER FRONT SEAT BACK CUSHION Label2 DRIVER FRONT SEAT BACK CUSHION1 (Optional) To add Documents, click the show documents hyperlink to display the 5 available documents. Click the box beside the document(s) you wish to select, or you may click the first box under the Documents section to select all. Documents /2018 9:28 AM CS

Continued on next page

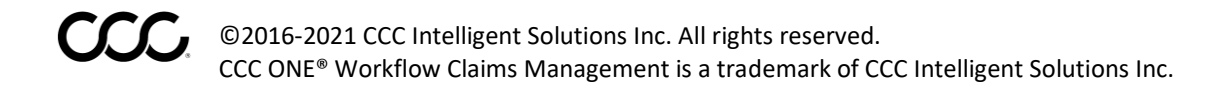

## How to Select and Print Images and/or Documents from CCC<sup>®</sup> Workflow – Claims Management, Continued

Print Images and Documents, continued

| Step | Action                                                                                           |                                                                                                    |  |
|------|--------------------------------------------------------------------------------------------------|----------------------------------------------------------------------------------------------------|--|
| 6    | Scroll to the bottom of the page and click the <b>Actions drop-down</b> box. Select <b>Print</b> |                                                                                                    |  |
|      | Selected with all Details and click Go.                                                          |                                                                                                    |  |
|      |                                                                                                  |                                                                                                    |  |
|      |                                                                                                  | Devenload Olaim Faldes Contents                                                                                 |  |
|      |                                                                                                  | Download Claim Folder Contents                                                                                  |  |
|      |                                                                                                  | Print Page                                                                                                    |  |
|      |                                                                                                  | Print Selected with All Details                                                                                 |  |
|      |                                                                                                  | Print Selected with Summary Detail (IMAGES ONLY)                                                                |  |
|      |                                                                                                  | Print Claim Folder Contents                                                                                     |  |
|      | Actions                                                                                          | Print Selected with All Details V Go                                                                            |  |
|      |                                                                                                  |                                                                                                    |  |
|      |                                                                                                  |                                                                                                    |  |
| 7    | The sele                                                                                         | ected images and documents display in PDF format. Click the <b>Print icon</b> to                                |  |
|      | print all                                                                                        | selected items.                                                                                                 |  |
|      | ≡ pdfprint.do                                                                                    |                                                                                                    |  |
|      |                                                                                                  |                                                                                                    |  |
|      |                                                                                                  | CCC Valueoper Sharing Management <sup>10</sup> Solutions<br>Solvage Assignment Report<br>01/14/2021 (65) HI GAT |  |
|      | `                                                                                                | Admai Islomatian Isserance Company: ClaimNumber: 500-                                                           |  |
|      |                                                                                                  | Claim Office: CLAIM OFFICE Sishage Coordinator: Plane Number: () -                                              |  |
|      |                                                                                                  | Vehicle Vehicle Information: 2015 Toyo Rav4 VIN:                                                                |  |
|      | 2                                                                                                | Vehick Owner: Phone Number:<br>Shlvg: Venior                                                                    |  |
|      |                                                                                                  | Salvage Vender: Plana Number: 1<br>Lat/Stock Number: -                                                          |  |
|      |                                                                                                  | Avigament Status: Confirmed Status Date:91/192018 0) 28 PM                                                      |  |
|      |                                                                                                  |                                                                                                    |  |